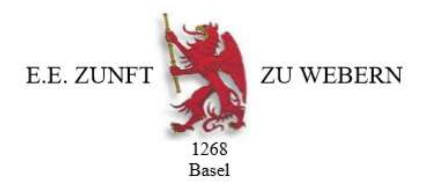

## Anleitung Registrierung interner Bereich für Zunftmitglieder auf der Homepage <u>www.webernzunft.ch</u>

1. Im Navigationsbereich «Intern» anklicken:

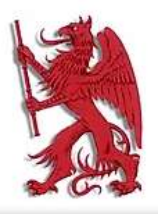

## E.E. ZUNFT ZU WEBERN BASEL 1268

| Über die Zunft        |
|-----------------------|
| Vorstand / Funktionen |
| Zunftbrüder           |
| Agenda                |
| Zunftspiel und -Musik |
| Archiv                |
| Links                 |
| Wissenswertes         |
| INTERN                |

## Aktuelles / News

Als Erstes - wir hoffen, Ihr seid alle gesund!

In den letzten Tagen haben sich die Nachrichten u was sich der Vorstand letzte Woche an seiner aussergewöhnlichen, Sitzung vorgenommen hat, geändert.

2. Im Folgefenster auf «Registrieren» klicken:

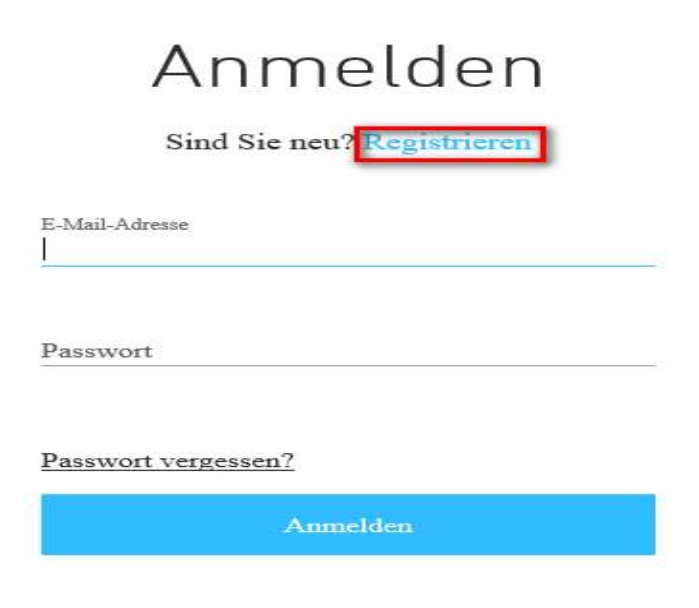

info@webernzunft.ch www.webernzunft.ch

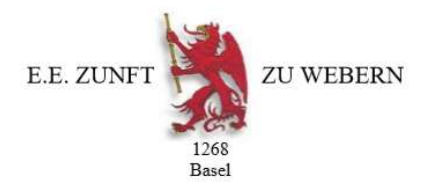

**3.** Nun eine aktuelle E-Mail-Adresse und das entsprechende Passwort eingeben und mit **<<Registrieren>>** bestätigen:

| Registrier                   | en      |
|------------------------------|---------|
| Sind Sie bereits Mitglied? A | nmelden |
| E-Mail-Adresse<br>yxz@abc.ch |         |
| Passwort                     | ି       |
| Registrieren                 |         |

**4.** Die Login-Anfrage wird nun an den Webmaster 2 der E.E. Zunft zu Webern Basel 1268 weitergeleitet:

Vielen Dank! Ihre Anfrage zur Mitgliederanmeldung wurde versandt und wartet auf Bestätigung. Der Administrator wird Sie via E-Mail benachrichtigen, (yxz@abc.ch) sobald Ihre Anfrage bestätigt wurde.

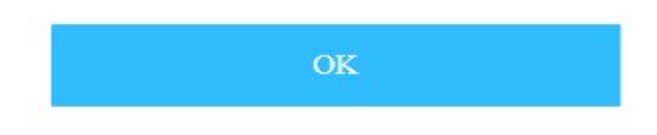

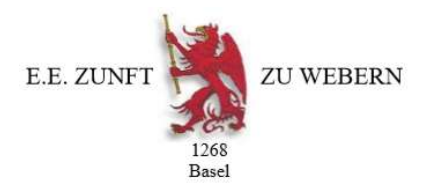

**5.** Sobald die Anfrage für den internen Bereich beim Webmaster 2 eingetroffen ist, wird diese bearbeitet und der Antragsteller wird via die angegebene E-Mail-Adresse informiert, dass der Zugriff auf den internen Genossenschaftsbereich freigegeben ist und man sich nun einloggen kann:

|                | Anmelden                   |  |
|----------------|----------------------------|--|
|                | Sind Sie neu? Registrieren |  |
| E-Mail<br>xyz@ | D-Adresse<br>Dabc.ch       |  |
| Passwo         |                            |  |
| Passv          | wort vergessen?            |  |
|                | Anmelden                   |  |

Viel Spass beim Durchstöbern des internen Bereichs. Es lohnt sich immer wieder einmal, von Zeit zu Zeit den internen Bereich zu besuchen.